## How to Raise Your Hand in Webex

## Webinar Participants

1. Log in to the Webex meeting. Once logged in, your screen should look like this:

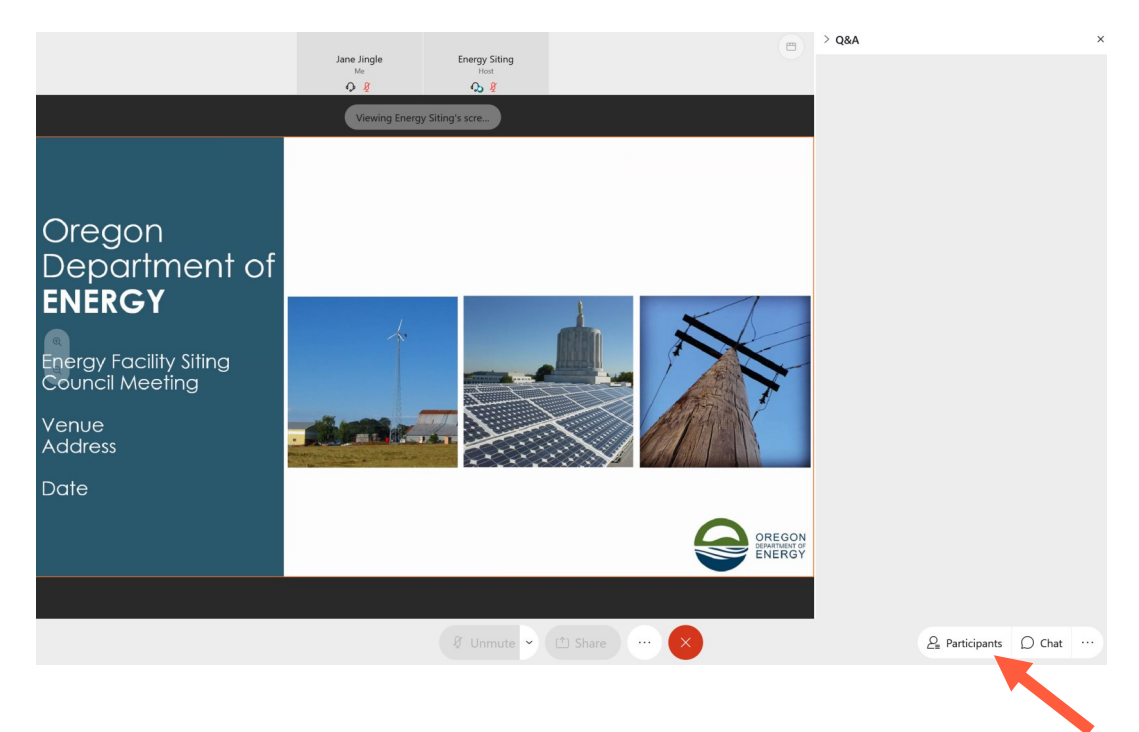

2. In the bottom right corner of the main window is a set of icons — Click on "Participants." Upon clicking the "Participants" icon your screen will look like this:

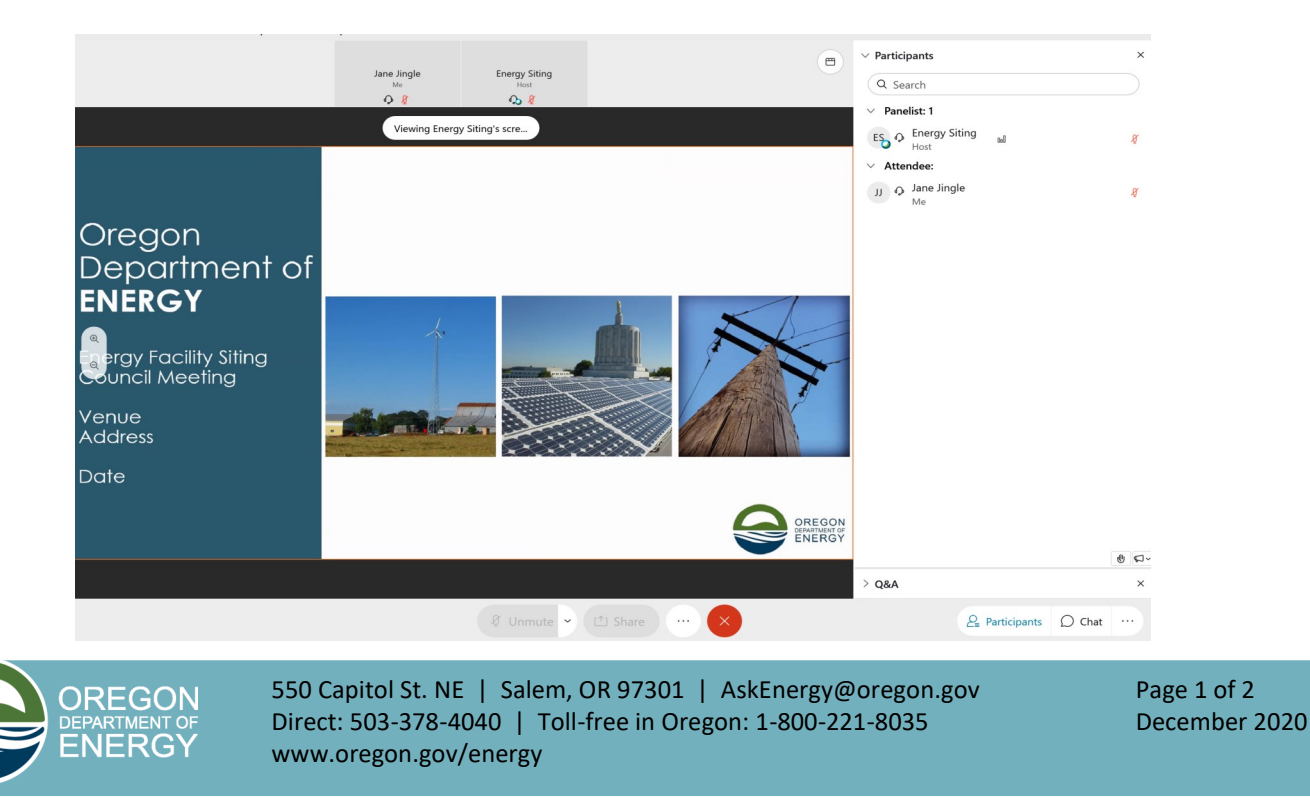

3. In the bottom right corner of the participant window is a hand icon, click on the hand.

|       |                                    |        | <ul><li>₽</li></ul> |
|-------|------------------------------------|--------|---------------------|
| > Q&A |                                    |        | ×                   |
|       | <i>P</i> <sub>■</sub> Participants | 💭 Chat |                     |

4. Clicking on the hand icon a second time will lower your hand.

## **Phone Participants**

- 1. Press \*3 on your telephone keypad to raise your hand.
- 2. Press \*3 again on your telephone keypad to lower your hand.

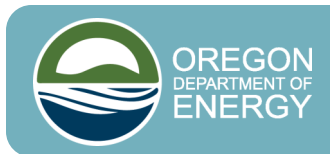